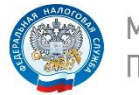

МЕЖРАЙОННАЯ ИФНС РОССИИ №9 ПО ПРИМОРСКОМУ КРАЮ

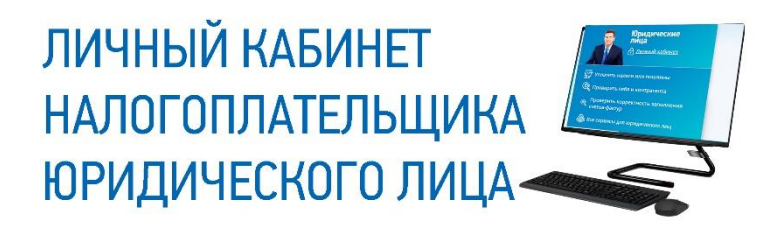

ПОРЯДОК ПРЕДОСТАВЛЕНИЯ ДОСТУПА В «ЛИЧНЫЙ КАБИНЕТ ЮРИДИЧЕСКОГО ЛИЦА»

> г. Уссурийск 2021 год

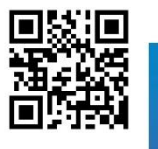

Телефон контакт-центра ФНС России: 8 800-222-22-22 www.nalog.gov.ru

## ПОРЯДОК ПРЕДОСТАВЛЕНИЯ ДОСТУПА В «ЛИЧНЫЙ КАБИНЕТ ЮРИДИЧЕСКОГО ЛИЦА»

Для подключения к сервису «Личный кабинет юридического лица» необходимо получить квалифицированный сертификат ключа проверки электронной подписи (далее КСКПЭП) в удостоверяющем центре, аккредитованном в сети доверенных удостоверяющих центров Минкомсвязи России, участником которой является и ФНС России (Перечень удостоверяющих центров), в соответствии с требованиями <u>Федерального закона от 06.04.2011 № 63-Ф3</u>.

КСКПЭП должен быть выдан на руководителя организации либо лицо, имеющее право действовать без доверенности от имени организации по сведениям ЕГРЮЛ, либо лицо, имеющее действующую доверенность с полными полномочиями.

Обязательным условием является наличие в КСКПЭП ИНН и ОГРН юридического лица.

Для управляющей компании КСКПЭП должен содержать ФИО руководителя управляющей компании и реквизиты той организации, управление которой осуществляется (ИНН, ОГРН).

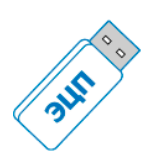

Могут быть использованы КСКПЭП, выданные для представления налоговой и бухгалтерской

отчетности по телекоммуникационным каналам связи.

Для входа в «Личный кабинет юридического лица»:

- подключите носитель ключа электронной подписи к компьютеру;
- выполните <u>проверку условий подключения</u> к «Личному кабинету налогоплательщика юридического лица»<sup>\*</sup>;
- или выполните <u>проверку условий подключения для Рутокен</u>
  <u>ЭЦП 2.0</u> к «Личному кабинету налогоплательщика юридического лица»<sup>\*</sup>;

Первый вход в «Личный кабинет юридического лица» осуществляется с ключом электронной подписи, выданным руководителю ЮЛ либо лицу, имеющему право действовать без доверенности в отношении ЮЛ по сведениям ЕГРЮЛ, либо лицу, имеющему действующую доверенность с полными полномочиями, и требует прохождения процедуры регистрации в сервисе.

Регистрация руководителем организации, либо лицом имеющим право действовать без доверенности от имени организации по сведениям ЕГРЮЛ:

- 1. На странице регистрации:
- ознакомьтесь с текстом Соглашения об открытии доступа, подпишите его своей электронной подписью;
- о введите адрес электронной почты;
- о нажмите «Подписать и отправить».

- 2. В случае успешной регистрации, Вам будет отображено соответствующее сообщение на странице: На указанный Вами адрес электронной почты будет отправлено электронное сообщение со ссылкой активации учетной записи Вашей организации. Ожидайте ссылки активации «Личного кабинета юридического лица».
- 3. После получения на указанный при регистрации адрес электронной почты сообщения:
- откройте сообщение со ссылкой активации «Личного кабинета юридического лица»;
- о перейдите по указанной ссылке.
- 4. Для предоставления доступа филиалам И другим обособленным подразделениям руководитель ЮЛ (лицо, имеющее право действовать без доверенности от имени организации по сведениям ЕГРЮЛ) должен завести сведения обособленных подразделений своих в разделе «Личный «Администрирование» сервиса кабинет налогоплательщика юридического лица».

## Регистрация юридического лица при наличии управляющей компании:

- Руководитель управляющей компании подписывает соглашение с ключом квалифицированной электронной подписи, с данными той организации, доступ в «Личный кабинет которой необходимо получить.
- 2. На странице регистрации:

- ознакомьтесь с текстом Соглашения об открытии доступа, подпишите его своей электронной подписью;
- о введите адрес электронной почты;
- о нажмите «Подписать и отправить».
- 3. В случае успешной регистрации, Вам будет отображено соответствующее сообщение на странице: На указанный Вами адрес электронной почты будет отправлено электронное сообщение со ссылкой активации учетной записи Вашей организации. Ожидайте ссылки активации «Личного кабинета юридического лица».
- 4. После получения на указанный при регистрации адрес электронной почты сообщения:
- откройте сообщение со ссылкой активации «Личного кабинета юридического лица»;
- о перейдите по указанной ссылке.
- 5. Для предоставления доступа филиалам и другим обособленным подразделениям руководитель управляющей компании должен завести сведения обособленных подразделений организации в разделе «Администрирование» сервиса «Личный кабинет юридического лица».

## Регистрация лицом, имеющим действующую доверенность с полными полномочиями:

- 1. На странице регистрации:
- ознакомьтесь с текстом Соглашения об открытии доступа, подпишите его своей электронной подписью;
- о введите адрес электронной почты;

- о нажмите «Подписать и отправить».
- 2. Загрузите информационное сообщение о доверенности:
- укажите xml-файл Информационного сообщения о доверенности;
- о нажмите «Далее».
- 3. В случае успешной регистрации, Вам будет отображено соответствующее сообщение на странице: На указанный Вами адрес электронной почты будет отправлено электронное сообщение со ссылкой активации учетной записи Вашей организации. Ожидайте ссылки активации «Личного кабинета юридического лица».
- 4. После получения на указанный при регистрации адрес электронной почты сообщения:
- откройте сообщение со ссылкой активации «Личного кабинета юридического лица»;
- о перейдите по указанной ссылке.
- 5. Для предоставления доступа филиалам и другим обособленным подразделениям лицо, имеющее действующую доверенность с полными полномочиями, должно завести сведения обособленных подразделений организации в разделе «Администрирование» сервиса «Личный кабинет юридического лица».

## ПОЛЬЗУЙТЕСЬ ЭЛЕКТРОННЫМИ СЕРВИСАМИ ФНС РОССИИ – ЭТО УДОБНО!